## <u>ふるさと納税手順</u>

[お礼の品なし]寄付金額を入力
2,000円以上の金額を入力し、「寄附する」をクリック

2. 会員登録の有無を選択

3. 寄附金の使い道を選択

複数項目の中から、「5.医療 ~最先端の医療を神戸 から~」を選択する。

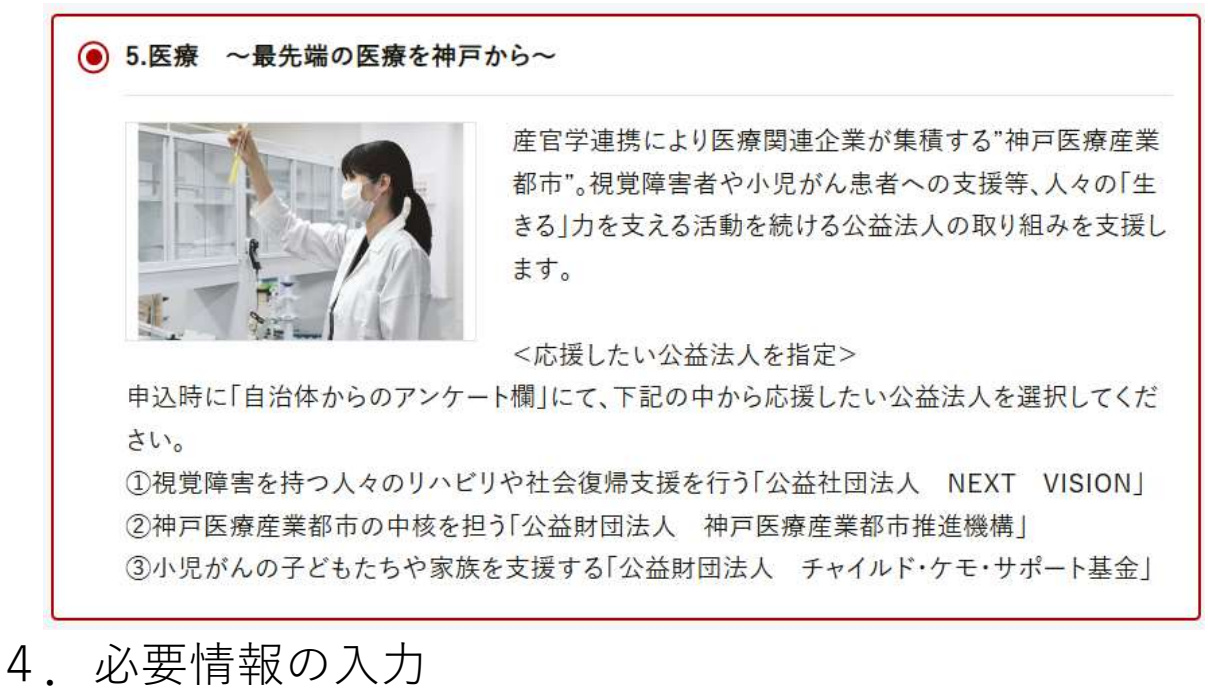

5. 申込みオプションの設定 自治体からのアンケート

「苦しむ人に手をさしのべる公益法人の活動に」の 選択欄から「NEXT VISION」を選択する。

自治体からのアンケート

「苦しむ人に手をさしのべる公益法人の活動に」をご選択の方は、支援を希望する法人および法人への個人情報(お名前・ご住所・ご連絡先・寄附額等)の提供の可否を選択してください。:

| 選択してください                       |                 |
|--------------------------------|-----------------|
| NEXT VISION(個人情報の提供に同意する)      |                 |
| NEXT VISION(個人情報の提供に同意しない)     | してください。:        |
| 神戸医療産業都市推進機構(個人情報の提供に同意する)     |                 |
| 神戸医療産業都市推進機構(個人情報の提供に同意しない)    |                 |
| チャイルド・ケモ・サポート基金(個人情報の提供に同意する)  |                 |
| チャイルド・ケモ・サポート基金(個人情報の提供に同意しない) | 援する動物をご記入ください。: |
| 入力                             | 1               |